# NY44 247 OnlineCare User Guide

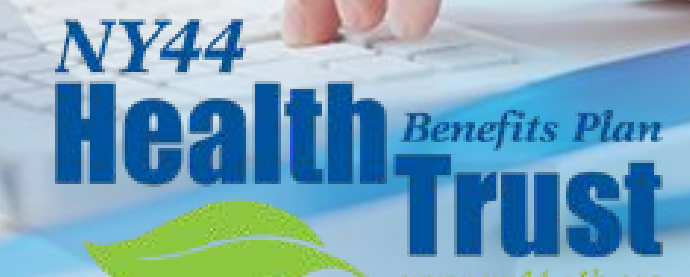

www.ny44.e1b.org

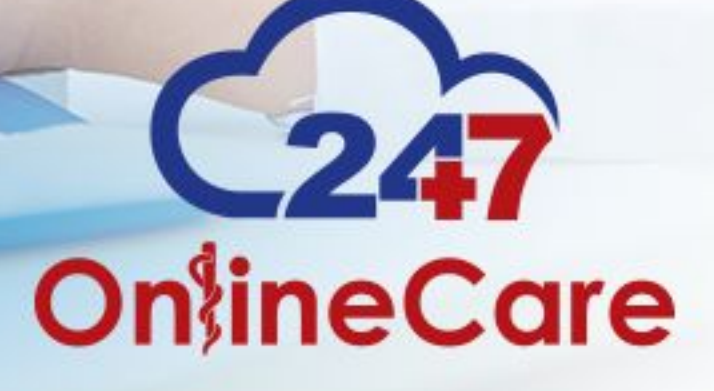

#### Welcome to 247 Online Care

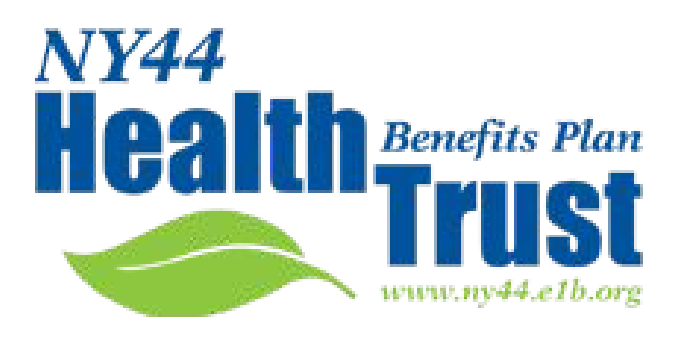

- NY44 Health Benefits Plane Trust and 247 OnlineCare have teamed up to provide a unique \$0.00 telehealth benefit for you.
- The following is an in-depth user guide for your reference.

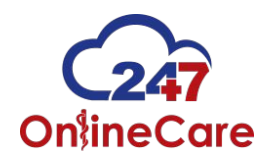

#### When to use our services

- Whenever medical advice is needed
- Need a refill and unable to get into PCP
- Don't want to go to the urgent care or emergency department
- Not for emergency situations, controlled substances or lifestyle medications, are not prescribed

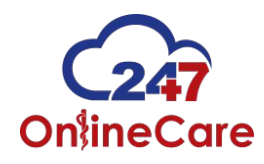

#### What can be treated online

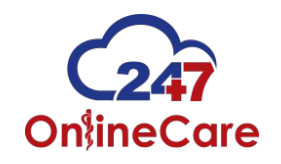

# **Common Ailments**

- Abrasions
- Acne
- Allergies
- Bites and Stings
- Body Aches
- Bronchitis
- Burn / Sunburn
- Cold Sore
- + Cough
- Dehydration
- + Hives
- Itchy Eyes
- Lice / Scabies

- Medication Refills
- Mild Lacerations
- Diarrhea
- Fever
- Flu
- Gastrointestinal Ailments
- Headaches
- Nasal Congestion
- Nausea / Vomiting
- Pink Eye / Sty
- Poison Ivy
- 🕈 Rash
- Respiratory Infections
- + Ring Worm / Candida Dermatitis

- Sinus Infections
- Sore Throat
- Sprains and Strains

#### Registration

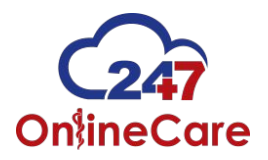

# Let's get Started!

## New Patient Registration

- Visit <u>www.247onlinecare.com</u> for best results use the Google Chrome web-browser, a web camera and microphone are required a consultation to occur
- Iphone and Android mobile apps are available for free download in the App Store or Google Marketplace
  - (Search: 247 Onlinecare)
- Click on the "Login" button on the top-right side of your screen
- Log in utilizing the Username and Password provided in your welcome e-mail

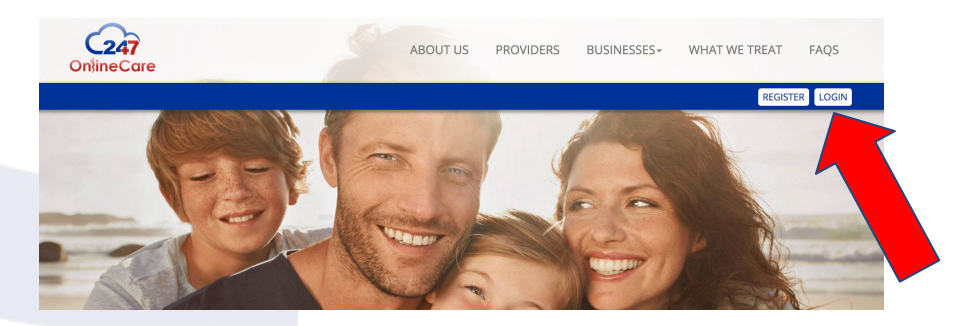

#### **Account Creation**

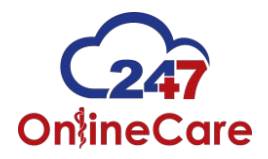

# Spouse and dependent accounts For Spouses and dependents over the age of 18 they will need to

- create their own account.
- Their accounts can be created from the subscribers (your) dashboard as seen below

| 247<br>ineCare                                   |                                               | B DASHBOARD ⊘ PE         | NDING VISIT 🛛 😤 MY PROV     | IDERS I SEE A PROVIDER NOW        |
|--------------------------------------------------|-----------------------------------------------|--------------------------|-----------------------------|-----------------------------------|
| DUR DASHE<br>y Profile Completed V<br>ependent & | SOARD<br>isits Pending Visits Medical History | My Pharmacy Ask a Questi | on Insurance Provider Prima | ry Care Physician Billing History |
| Name                                             | Email                                         | Age                      | Created At                  | Action                            |
| ENTROPOLIS                                       | GARGAR MADES INSPECTING                       | 54 Years Old             | 2016-06-23 10:51:10         | Dashboard                         |
| 1010000 KOUT                                     | ちょうがうさん (ないうかくう ロビンタン・ションタ                    | 21 Years Old             | 2016-06-23 10:51:10         | Select                            |
|                                                  | galan Ganta mirpix mg                         | 63 Years Old             | 2016-06-23 10:51:10         | Select                            |
| biolaintiin keinet                               |                                               |                          |                             |                                   |

#### **Account Creation**

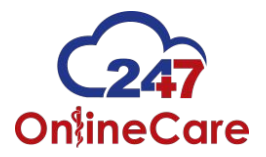

## Complete your account

- When you login please enter your Medical, and Surgical History, any medications that you are on as well as any allergies that you have
  - Once submitted this information is saved to your account
- Enter your primary care physician's information
  - If you don't have a primary physician we would like to help you get connected with one

| Good I                                                                                                    | Morning 247 Test                                                                                 |                                          |                                  | Logout                                                        |
|----------------------------------------------------------------------------------------------------|--------------------------------------------------------------------------------------------------|------------------------------------------|----------------------------------|---------------------------------------------------------------|
| Onlin                                                                                                    | 247<br>eCare                                                                                     | DASHBOARD O PENDING VISIT                | MY PROVIDERS DI SEE A PROVIDER N | ow                                                            |
| YOUR DASHBOARD<br>My Profile Completed Visits Pending Visits<br>Each field must be filled out - if you do not | Medical History My Pharmacy Ask a Question have any medical history for example, please select " | Insurance Provider Primary Care Physicia | n Billing History Q <sub>4</sub> |                                                               |
| Medical History*                                                                                              |                                                                                                  | Allergies*<br>Welburin ×<br>Medications* |                                  |                                                               |
| News<br>32.16-Pres Release                                                                                    | Social                                                                                           |                                          | Testimonials                     | Contact us                                                    |
| © 2016 247 OnlineCare. All rights reserved.                                                                   |                                                                                                  | , "What                                  | a great expenence II             | Terms of use   Privacy   Accessibility   Sitemap   Contact us |

#### When you need to see a medical provider

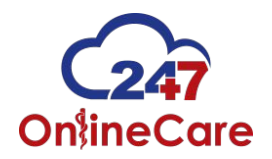

## Patient Dashboard

- Your new patient dashboard will be empty until your first visit
- Click "See a Provider Now" on the top right side of your screen...

|        | agout           | Lo                      |              |                 |             |                 | od Morning 247 Test | God      |           |
|--------|-----------------|-------------------------|--------------|-----------------|-------------|-----------------|---------------------|----------|-----------|
|        |                 | IĞI SEE A PROVIDER NOW  | WY PROVIDERS | Ø PENDING VISIT | DASHBOARD   |                 | 247<br>ineCare      | On       |           |
|        |                 |                         |              |                 |             |                 |                     |          |           |
|        | Billing History | Primany Care Physician  |              | Ask a Question  | My Pharmacy | Medical History |                     |          |           |
|        | bining history  | Frinary Care Friysician |              | Aska Question   | My Pharmacy | Medical History | Fending visits      | 1        | Page 1 of |
| Status |                 |                         | ef Complaint | Chi             | *           | Date            |                     | Provider | ID        |
|        |                 |                         | No Visits!   |                 |             |                 |                     |          |           |
|        |                 |                         |              |                 |             |                 |                     |          |           |
|        |                 |                         |              |                 |             |                 |                     |          |           |
|        |                 |                         |              |                 |             |                 |                     |          |           |
|        |                 |                         |              |                 |             |                 |                     |          |           |
|        |                 |                         |              |                 |             |                 |                     |          |           |
|        |                 |                         |              |                 |             |                 |                     |          |           |

#### Describe your symptoms

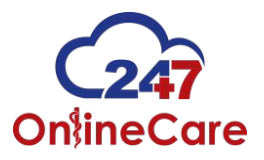

## Tell us how you're feeling

- Enter your symptoms below
- If you click in the symptoms box a populated list of symptoms will drop down for your selection
- Simply start typing and our software will populate your ailments within our medical records system

|                                             | Lets get                                | started                               |                      |
|---------------------------------------------|-----------------------------------------|---------------------------------------|----------------------|
| 1 Describe Your Symptoms                    | 2 Provide Your History                  | 3 Upload Picture                      | 4 Enter Your Pharmac |
|                                             | Tell us what's bot                      | hering you. *                         |                      |
| Symptoms                                    | Describe Your Symptoms                  |                                       |                      |
| Allergies X Sinus Infections X Head         | ches × Awful Headache for 3 da          | ays, Nasal congestion, blurred vision |                      |
| Other                                       |                                         |                                       |                      |
|                                             |                                         |                                       | h                    |
| 0                                           |                                         |                                       | Next                 |
|                                             |                                         |                                       |                      |
| larning: if you are experiencing chest pain | please call call 911 and seek immediate | emergency attention.                  |                      |
| ates a required field.                      |                                         |                                       |                      |

#### **Medical History**

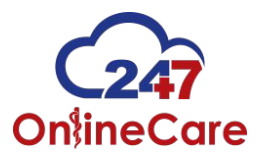

## Provide your medical history

- Enter your medical history, surgical history, allergies and any medications you are currently taking in the boxes below
- If you click in one of the boxes a populated list will drop down for your selection
- Remember it is very important that you provide all your pertinent medical information to our providers

|                          | Lets ge                                | t started                                      |                       |
|--------------------------|----------------------------------------|------------------------------------------------|-----------------------|
| 1 Describe Your Symptoms | 2 Provide Your History                 | 3 Upload Picture                               | 4 Enter Your Pharmacy |
| Please select any illne  | ss, surgeries, medications or allergie | s that are part of your medical history from t | he choices below.     |
| Medical History *        |                                        | Allergies *                                    |                       |
| ACNE ×                   |                                        | Wellbutrin ×                                   |                       |
| Surgical History *       |                                        | Medications *                                  |                       |
| None ×                   |                                        | Allegra ×                                      |                       |
| Smoking Habit *          |                                        |                                                |                       |
| Do you smoke?            |                                        |                                                |                       |
|                          |                                        |                                                | Back Next             |
|                          |                                        |                                                |                       |

#### Upload a photo of your issue

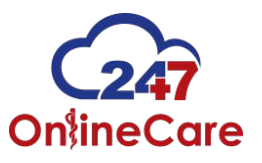

# Upload two photos if applicable

- This photo can be uploaded from your computer or mobile phone for our providers to review during your consultation
- A photo of your aliment will aid our providers in the proper plan of care
- These photos are securely stored in our HIPAA compliant electronic medical record system.

| Describe Your Symptoms     | 2 Provide Your History        | 3 Upload Picture         | 4 Enter Your Pharmacy |
|----------------------------|-------------------------------|--------------------------|-----------------------|
|                            | Would you like to upload pict | ures of your condition ? |                       |
|                            |                               |                          |                       |
| Choose File No file chosen | Choose File No file chose     | n                        | Back Next             |

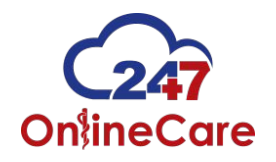

# We need your pharmacy information

# Pharmacy details

- You can find your pharmacy by entering your zip code in the box below
- Our system will pull information for all the pharmacies within that zip code
- Click the add button next to your pharmacy before moving forward
- If you can not find your pharmacy, you can simply add their information in the "add pharmacy" slot below
- Click "submit pharmacy and finalize the visit" to meet with one of our highly trained clinicians

### Pharmacy Selection

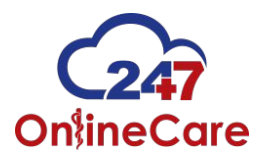

| dev.247onlinecare.com/portal/visit/new/step_two                                                                            |                                                                     |                                                         |                   |                         |
|----------------------------------------------------------------------------------------------------|---------------------------------------------------------------------|---------------------------------------------------------|-------------------|-------------------------|
| Good Morning Doug                                                                                                    |                                                                     |                                                         |                   | Logout                  |
| Carr<br>OnlineCare                                                                                                    | 🖀 Dashboard                                                         | Pending Visits Provide                                  | rs 🚺 See          | a provider now          |
| Pharmacy Information                                                                                                    |                                                                     |                                                         |                   |                         |
| Please search our pharmacy database first to find the clos<br>If your pharmacy is not included in our database listing ple | est pharmacy to your location.<br>ease click "add a pharmacy you ca | n't find" and fill out the form displayed to            | add your pharma   | cy.                     |
|                                                                                                    |                                                                     | Search our phar                                         | macy list Add a p | harmacy you can't find. |
| Find a Local Pharmacy                                                                                                    | Last Next                                                           |                                                         |                   | Per Page                |
| City, State Zip Phone                                                                                                    | Showing: 10 of 13                                                   | Address                                                 | Phone             | 10 Add                  |
| Select a filter type above and effect the various<br>form inputs to search our Pharmacy database.                          | CVS/pharmacy #1402                                                  | 1062 ELDEN STREET<br>HERNDON , 20170                    | 703-471-<br>7000  | Add                     |
| City<br>City                                                                                                    | CVS/pharmacy #2006                                                  | 2525 CENTREVILLE RD, MCNAIR<br>FARMS<br>HERNDON , 20171 | 703-713-<br>1526  | Add                     |
| State                                                                                                    | CV5/pharmacy #2155                                                  | 3071 CENTREVILLE ROAD<br>HERNDON , 20171                | 703-787-<br>9578  | Add                     |
| Choose a State                                                                                                    | Giant Pharmacy #753                                                 | 2551 John Milton Drive<br>Herndon , 20171               | 703-620-<br>9664  | Add                     |
| Search Add a pharmacy you can't into.                                                                                      | GIANT PHARMACY #773                                                 | 1228 Elden Street<br>Herndon , 20170                    | 703-689-<br>2570  | Add                     |
| If you can't find the pharmacy you are looking<br>for add a pharmacy manually and let your                                 | GIANT PHARMACY #775                                                 | 13330 Franklin Farm Rd<br>Herndon , 20171               | 703-689-<br>3450  | Add                     |
| provider know during your appointment!                                                                                     | Harris Teeter Woodland Prk<br>Crossing                              | 2311 Woodland Crossing Dr.<br>Herndon , 20171           | 703-796-<br>0239  | Add                     |
|                                                                                                    | Herndon Pharmacy and Medic<br>Supply                                | al 208 Elden Street<br>Herndon , 20170                  | 703-481-<br>0123  | Add                     |
|                                                                                                    | SAFEWAY #35-1689                                                    | 413 EDLEN STREET<br>HERNDON , 20170                     | 571-262-<br>2970  | Add                     |
|                                                                                                    | Shoppers Pharmacy #2356                                             | 2425 Centerville Road<br>Herndon , 20171                | 703-667-<br>4283  | Add                     |

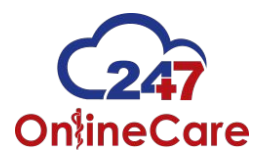

## Our telehealth platform was created with you in mind

# Details you may need...

- If you are having a hard time viewing our physician you can make the screen larger by clicking the fullscreen box option
- We have created a chat feature so that you can communicate with your provider through technical difficulties if necessary. This is found on the right hand side of your screen
- We also have a toll free technical support line at the bottom of your screen 1-(844) -247-ONLC

- 1 🗛 New York State's Prem 🏮 🗙 🚺 ٥ 미요☆ 🍠 🗉 ← → C ≜ https://247onlinecare.com/portal/mymeeting Good Afternoon Deena Logout OnlineCare Chat 🗭 0 Provider will be with you shortly. Please do not close or leave this screen. If you do so this meeting will be cancelled. 1458pm 81 4 Send X Close Meeting

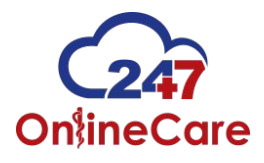

## Our telehealth platform was created with you in mind

# Confirmation question

- After your telehealth visit has been completed a small box will appear at the top of your screen. This box will ask you to confirm that you are finished with our provider
- Once you click yes in the confirmation box a visit satisfaction survey will appear
- Keep in mind this survey is optional but, we greatly appreciate your feedback to help us improve our services

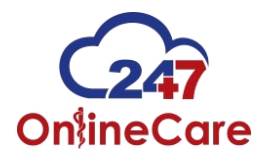

Your visit summary is available to you now...

- Patient Dashboard
  - Once you have left the survey screen you will be automatically rerouted to your new patient dashboard screen
  - This dashboard has important details about your visits
  - You can see which provider treated you, the date the visit occurred, and meeting details
  - Click on the "meeting details" icon to open your plan of care
  - This plan of care includes diagnosis, RX information, and follow up care instructions
  - You can easily print the plan of care in PDF format for your PCP, or Specialist to review on your next visit

#### Patient Dashboard

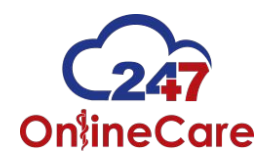

|         | ev.247onlinecare.com/portal/c | lashboard                          |                                 |                  |                      |  |
|---------|-------------------------------|------------------------------------|---------------------------------|------------------|----------------------|--|
|         | Good Morning Doug             |                                    |                                 |                  | Logout               |  |
|         | C247<br>OnlineCare            | 6                                  | 🚹 Dashboard 🛛 🛗 Pending Visit   | rs Providers     | 🛃 See a provider now |  |
| DUR     |                               | È                                  |                                 |                  |                      |  |
| mpleted | Visits Pending Visits Accou   | unt Profile Primary Care Physician | Billing History Medical History |                  |                      |  |
| Page    | 1 of 8                        |                                    |                                 |                  |                      |  |
| ID      | Provider                      | Date 🔸                             | Chief Complaint                 | Status 🕹         |                      |  |
| 679     | Dr. Tanvir Dara               | Aug 14, 2015 12:15:57 PM           | testing                         | Canceled By User | Meeting Details      |  |
| 678     | Dr. Tanvir Dara               | Aug 14, 2015 10:33:34 AM           | Suresh Test                     | Canceled By User | Meeting Details      |  |
| 677     | Dr. Tanvir Dara               | Aug 14, 2015 10:03:15 AM           | J] Testing with DK              | Canceled By User | Meeting Details      |  |
| 666     | N/A                           | Aug 12, 2015 8:19:48 AM            | testing                         | Canceled By User | Meeting Details      |  |
| 659     | N/A                           | Aug 11, 2015 2:56:15 PM            | testing texts                   | Canceled By User | Meeting Details      |  |
|         |                               |                                    |                                 |                  |                      |  |

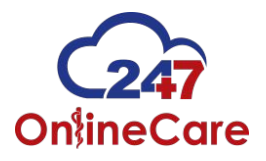

Not feeling better in a few days...

# Reach out to us if needed....

- If you're not feeling better in 48-72 hours you can reach out to your provider with a follow-up message
- Your message will be triaged for subject matter
- If your message is medically related, we will respond within 24 hours
- All other inquires will be routed to the appropriate department (i.e. Billing, Technical) for answering
- The messaging feature can be found on the patient dashboard under the "ask a question" tab.

| ly Profile | Completed Visits | Pending Visits | Medical History | My Pharmacy | Ask a Question | Insurance Provider | Primary Care Physician | Billing History |        |
|------------|------------------|----------------|-----------------|-------------|----------------|--------------------|------------------------|-----------------|--------|
| Page 1 o   | f1               |                |                 |             |                |                    |                        |                 |        |
| ID         | Provider         |                | Date            | *           | CI             | nief Complaint     |                        |                 | Status |

#### After-care needs

Submit

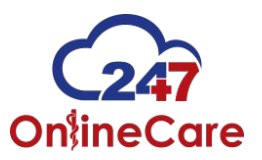

| <i>v</i> c | Maureen Shea, PA (05-Nov-2015 14:41:10)<br>Kellen Kreger, PA (09-Nov-2015 10:32:30)<br>John Radford, MD (10-Nov-2015 09:30:47)<br>Kellen Kreger, PA (10-Nov-2015 11:21:37)                                                                                                    | Logour                                                                                       |
|------------|----------------------------------------------------------------------------------------------------|----------------------------------------------------------------------------------------------|
|            | Ann-Marie Harper, PA (10-Nov-2015 12:07:16)<br>David Senn, PA (10-Nov-2015 14:10:56)<br>Ginny Greene, PA (10-Nov-2015 17:00:59)<br>David Senn, PA (11-Nov-2015 13:08:45)                                                                                                    | 🕐 DASHBOARD 🛗 PENDING VISITS 🤡 PROVIDERS 🕼 SEE A PROVIDER NO                                 |
| YOL        | LouAnne Giangreco, MD (14-Nov-2015 10:04:34)<br>Maureen Shea, PA (15-Nov-2015 11:09:44)<br>Maureen Shea, PA (15-Nov-2015 11:15:18)<br>Christina Yambo, MD (11-Dec-2015 20:33:33)<br>Doug Kane (22-Jan-2016 13:38:04)<br>Doug Kane (22-Jan-2016 13:55:57)<br>Doug Kane (27-Jan-2016 11:28:51)<br>Doug Kane (27-Jan-2016 11:45:09)<br>Doug Kane (01-Feb-2016 13:59:55)<br>David Senn, PA (02-Feb-2016 12:48:39)<br>Doug Kane (22-Feb-2016 08:15:22) | History My Pharmacy Ask a Question Insurance Provider Primary Care Physician Billing History |
|            | Select Visit   Question:                                                                                                    |                                                                                              |

### 1-(844) -247-ONLC

### customer.service@247olc.com